#### 寶血會培靈學校

### 網上互動學習遊戲平台「星願小王子」登入指引

- 簡介: 「星願小王子」為一私營網上互動學習遊戲平台,於停課期間為全港小學提供限時免費服務,限時免費服務期過後家長可自行決定是否付款繼續參加,日後一切付款服務則與本校無關。
- 系統要求: 1.)瀏覽器: Chrome / Microsoft Edge / Internet Explorer 11 或以上版本
  2.) Adobe Flash Player (一般內置於瀏覽器)

登入步驟:

 1.) 登入「星願小王子」網址: <u>http://www.little-prince.com.hk/LP/LP1/index.html</u> 或登入培靈網站(www.plpb.edu.hk)後按「常用網站」,再選「星願小王子」連結。

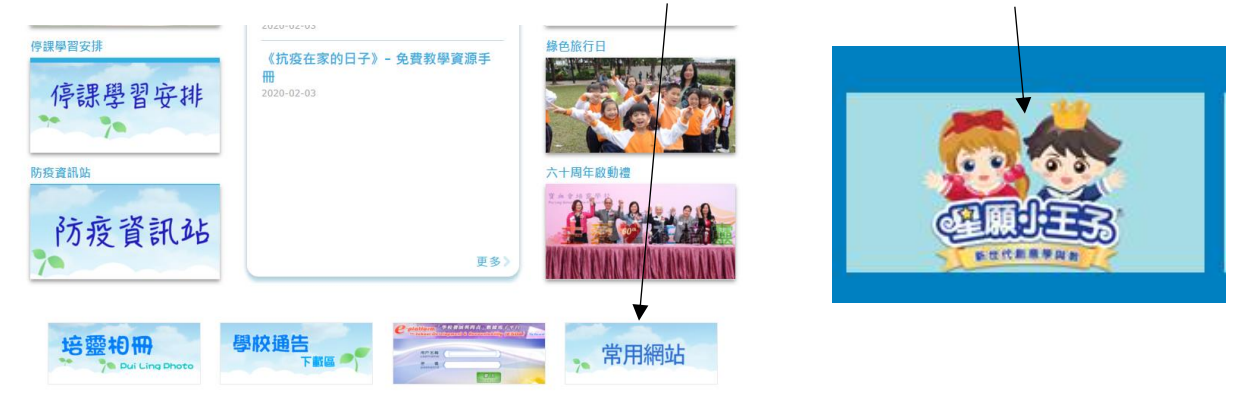

2.) i) 如未能打開首頁動畫,請按下按鈕,並選取允許執行 Adobe Flash 內容。

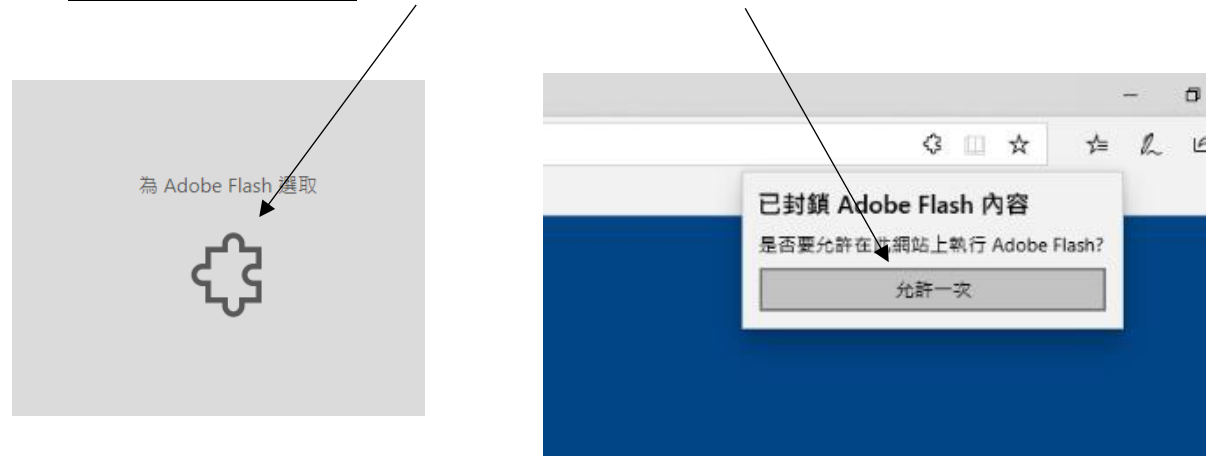

<u>或</u>

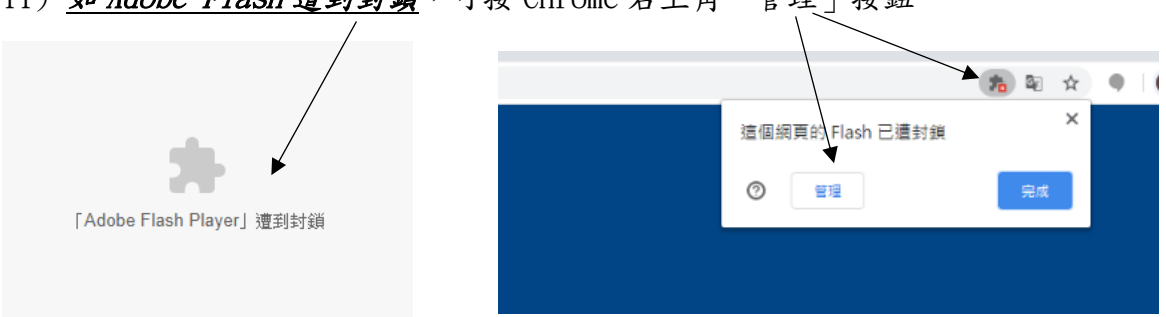

## ii) <u>如 Adobe Flash 遭到封鎖</u>,可按 Chrome 右上角「管理」按鈕

### 再點選開啓執行 Adobe Flash 軟件

| ← Flash                      |   | Q. 搜尋 |
|------------------------------|---|-------|
| 你的 Flash 設定將保留到退出 Chrome 為止。 |   |       |
| 禁止網站執行 Flash (建議)            |   |       |
| 封鎖                           |   |       |
| 未新增任何網站                      |   |       |
| 允許                           | _ |       |
| 未新增任何網站                      |   |       |
|                              |   |       |
| ← Flash                      |   | Q. 授尋 |
| 你的 Flash 設定將保留到退出 Chrome 為止。 |   |       |
| 先詢問我                         |   | •     |
| 封鎖                           |   |       |
| 未新増任何網站                      |   |       |
| 允許                           |   |       |
| 未新増任何網站                      |   |       |

# 最後點選「允許」按鈕。 \

| C | ③ 不安全 little-plince.com.hk/LP/LP1/index.htm | m |
|---|---------------------------------------------|---|
|   | w.little-prince.com.hk要求下列權限:<br>★ 动行 Flash |   |
|   | 允許 封鎖                                       |   |

3.) 輸入 eclass 帳號及密碼(詳見貼於學生手冊密碼紙)

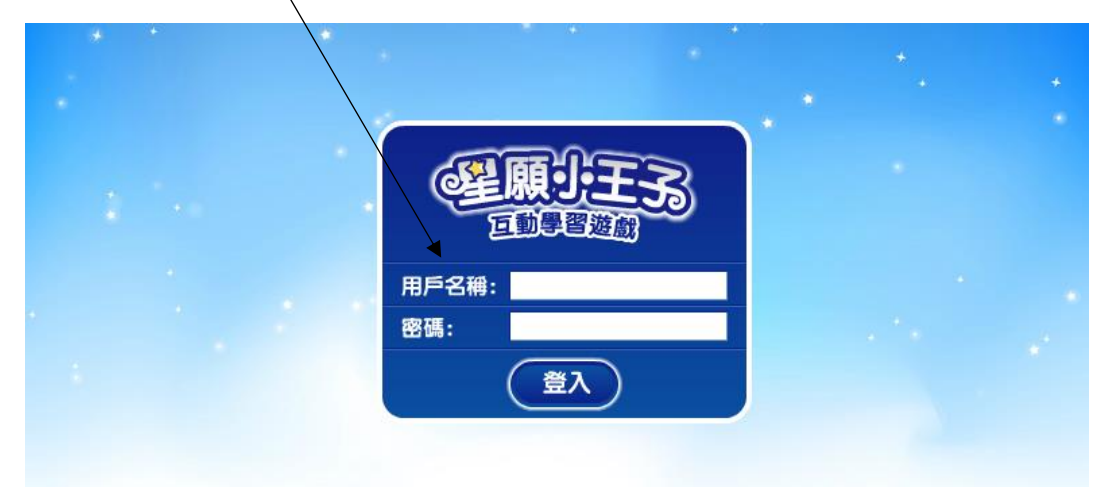

4.) 如成功登入,可選取各互動遊戲。

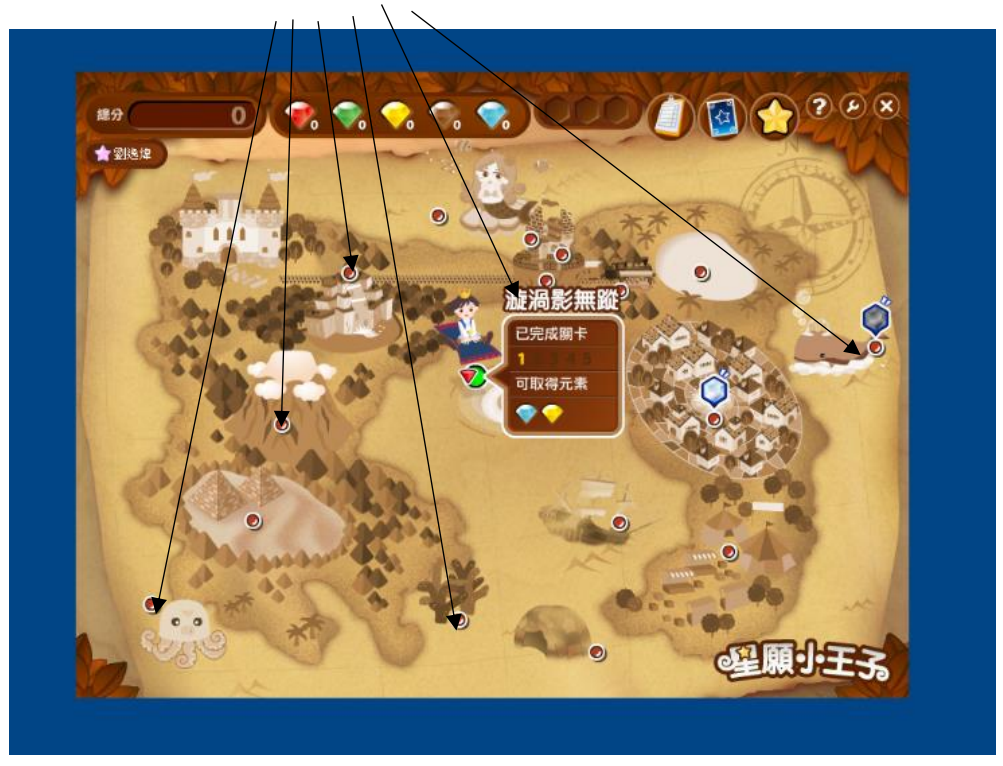

5.) 另亦可隨時按右上角「成績表」按鈕檢視成績表。

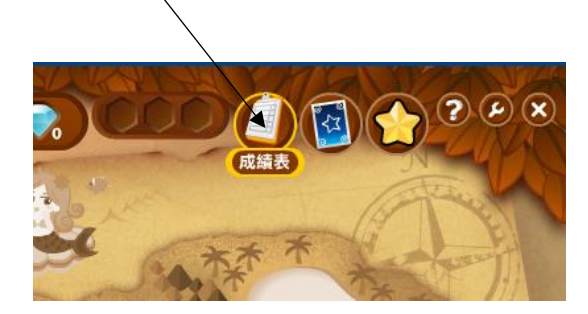

| ● 個人成績表 ◎ ◎ ◎ ◎ ◎ ◎ ◎ ◎ ◎ ◎ ◎ ◎ ◎ ◎ ◎ ◎ ◎ ◎ ◎ |      |      |         |    |      |                |          |
|-----------------------------------------------|------|------|---------|----|------|----------------|----------|
| 基本資料                                          |      | 遊    | 戲名稱     | 關數 | 最高成績 | 最初成績           | 最近成績     |
| 姓名: 周星                                        | 星    | 1    | 漩渦影無蹤   | 平均 |      | -              | -        |
| 性別: 分男                                        |      | 1 2  | 閃光怪魚    | 平均 | *    | -              | -        |
| HIPIL 66C                                     |      | • 3  | 鯨魚泡泡    | 平均 | -    |                | -        |
|                                               |      | 1 4  | 海底大觀園   | 平均 | -    | States and the | - 17 - 1 |
|                                               |      | > 5  | 消失的文字   | 平均 |      |                | -        |
|                                               |      | ▶ 6  | 八爪魚吐墨記  | 平均 | -    |                | -        |
|                                               |      | > 7  | 色色相關小魚仙 | 平均 | -    | -              | -        |
| 遊戲資料                                          |      | • 8  | 移動故事城堡  | 平均 | -    | in the second  |          |
| 基本元素:                                         | 0粒   | • 9  | 旗異密室    | 平均 | -    |                | -        |
| 隱藏元素:                                         | 0粒   | > 10 | 文字迷宮    | 平均 | -    |                | -        |
| 部首咭:                                          | 0張   | > 11 | 部首馬戲團   | 平均 | -    | -              | -        |
| 擁有星星·                                         | 0粒   | • 12 | 字在雲中尋   | 平均 | -    | -              | -        |
| 游戲空成度.                                        | 0%   | > 1  | 字傳噴水池   | 平均 | -    | -              | -        |
| 如 二 北 一                                       | 1    |      | 古城揭樾    | 平均 | -    |                | -        |
| 施力排台:                                         |      |      | 初語激流    | 牛均 |      | -              | -        |
| 元素排名:                                         | 1    |      | 收 場子 戏  | 平均 |      |                |          |
| 部首咭排名:                                        | 1    | • 14 | 明現照大詞   | 半均 |      | -              | -        |
| - Car                                         | 3 40 |      |         |    |      | (FI            | 願・・チン    |